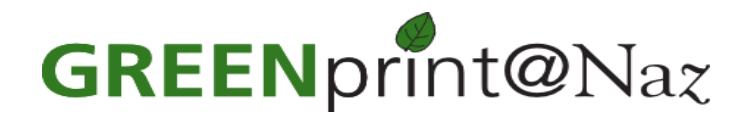

## **Instructions for Using Web Print**

1. Point your web browser to <u>http://nazprint.naz.edu</u>

Login to the NazPrint site with your MyNaz username and password.

2. Click on "Web Print" located in the menu on the left.

| Nazare                                                                                                    | eth                                                                                                   |                                                            |                                                                                         |                                                          |                                           |                                                        |
|----------------------------------------------------------------------------------------------------|----------------------------------------------------------------------------------------------------|------------------------------------------------------------|-----------------------------------------------------------------------------------------|----------------------------------------------------------|-------------------------------------------|--------------------------------------------------------|
| PRINT ACCOUNTING<br>SUMMARY<br>TRANSACTION HISTORY<br>RECENT PRINT JOBS<br>JOBS PENDING RELEASE<br>WEB PRINT | Web Print<br>Web Print is a service<br>need to install print of<br>Note: The cost shown<br>this time. | to enable printi<br>Irivers. To uploa<br>1 on the final pa | ing for laptop, wireless an<br>ad a document for printin<br>age is the cost to the coll | nd unauthentica<br>g, click Submit a<br>ege. No fees are | ted users v<br>a Job belov<br>e collected | vithout the<br>v.<br>for printing at<br>Submit a lob » |
| LOG OUT                                                                                                    | Submit Time                                                                                           | Printer                                                    | Document Name                                                                           | Pages                                                    | Cost                                      | Status                                                 |
|                                                                                                    |                                                                                                    |                                                            | No active jobs                                                                          | No.                                                      |                                           |                                                        |

3. Locate and select the nearest available printer from the list. Then click on "**Print Options and Account Selection**" **Note:** Not all campus printers are Web Print enabled.

|           |                                               | 1. Printer 2. Options 3. Uploa |  |  |  |  |
|-----------|-----------------------------------------------|--------------------------------|--|--|--|--|
| WEB PRINT | Select a printer:    Quick Find: Find Printer |                                |  |  |  |  |
| LOG OUT   | Printer Name                                  | Location/Department            |  |  |  |  |
|           | O naz-ps2\24HR_425                            | Smyth Hall 24 Hour Lab         |  |  |  |  |
|           | O naz-ps2\CTC_Lab                             | CTC Lab                        |  |  |  |  |
|           | O naz-ps2\ITS e-STUDIO                        | S-60                           |  |  |  |  |
|           | O naz-ps2\Lib122                              | Library 122                    |  |  |  |  |
|           | O naz-ps2\PH-201                              | PH-201                         |  |  |  |  |
|           | O naz-ps2\PH-311                              | PH-311                         |  |  |  |  |
|           | O naz-ps2\PH-329 PH-329                       |                                |  |  |  |  |
|           | O naz-ps2\PH-CR103                            | PH-CR103                       |  |  |  |  |
|           | O naz-ps2\PH-SA101                            | PH-SA101                       |  |  |  |  |
|           | O naz-ps2\PH-SA237                            | PH-SA237                       |  |  |  |  |

4. Under **Options**, choose the number of copies you wish to print. Please remember that you can only print 20 copies at a time.

| PRINT ACCOUNTING                             | Web Print                                   |
|----------------------------------------------|---------------------------------------------|
| TRANSACTION HISTORY                          | 1. Printer 2. Options 3. Upload             |
| JOBS PENDING RELEASE<br>WEB PRINT<br>LOG OUT | Options<br>Copies: 1                        |
|                                              | « 1. Printer Selection 3. Upload Document » |

 Now, click Browse and locate the document on your computer that you wish to upload and print. Please note the types of file formats that are allowed. When you are ready, click "Upload and Complete". The system will take a few seconds to process your print job.

| PRINT ACCOUNTING     |                                         |                                                         |        |            |           |  |  |
|----------------------|-----------------------------------------|---------------------------------------------------------|--------|------------|-----------|--|--|
| SUMMARY              | Web Print                               |                                                         |        |            |           |  |  |
| TRANSACTION HISTORY  |                                         | 1.0                                                     | vietor | 2 Ontions  | 2 Unload  |  |  |
| RECENT PRINT JOBS    |                                         | 1.0                                                     | initer | 2. Options | 3. opioau |  |  |
| JOBS PENDING RELEASE | Select a document to upload a           | and print                                               |        |            |           |  |  |
| WEB PRINT            | Browse                                  |                                                         |        |            |           |  |  |
| LOG OUT              | The following file formats are allowed: |                                                         |        |            |           |  |  |
|                      | Application / File Type                 | File Extension(s)                                       |        |            |           |  |  |
|                      | Microsoft Office Excel                  | xlam, xls, xlsb, xlsm, xlsx, xltm, xltx                 |        |            |           |  |  |
|                      | Microsoft Office PowerPoint             | pot, potm, potx, ppam, pps, ppsm, ppsx, ppt, pptm, pptx |        |            |           |  |  |
|                      | Microsoft Office Word                   | doc, docm, docx, dot, dotm, dotx                        |        |            |           |  |  |
|                      |                                         |                                                         |        |            |           |  |  |
|                      | Microsoft XPS                           | xps                                                     |        |            |           |  |  |

If you have any questions, please contact the **Technology & Media Service Desk at 389-2111**, or stop by and see us in the lower level of the Lorette Wilmot Library.